## INSTRUCTIVO PARA OBTENER EL CERTIFICADO SANITARIO DE MO-VILIZACIÓN INTERNA DE ANIMALES POR AUTOSERVICIO

DIGITA EN LA BARRA DE NAVEGACIÓN LA SIGUIENTE DIRECCIÓN: www.agrocalidad.gob.ec. LUEGO, LLEVAR EL MOUSE HACIA EL BOTÓN ENLACES Y SELECCIONA Sistema GUÍA AGROCALIDAD.

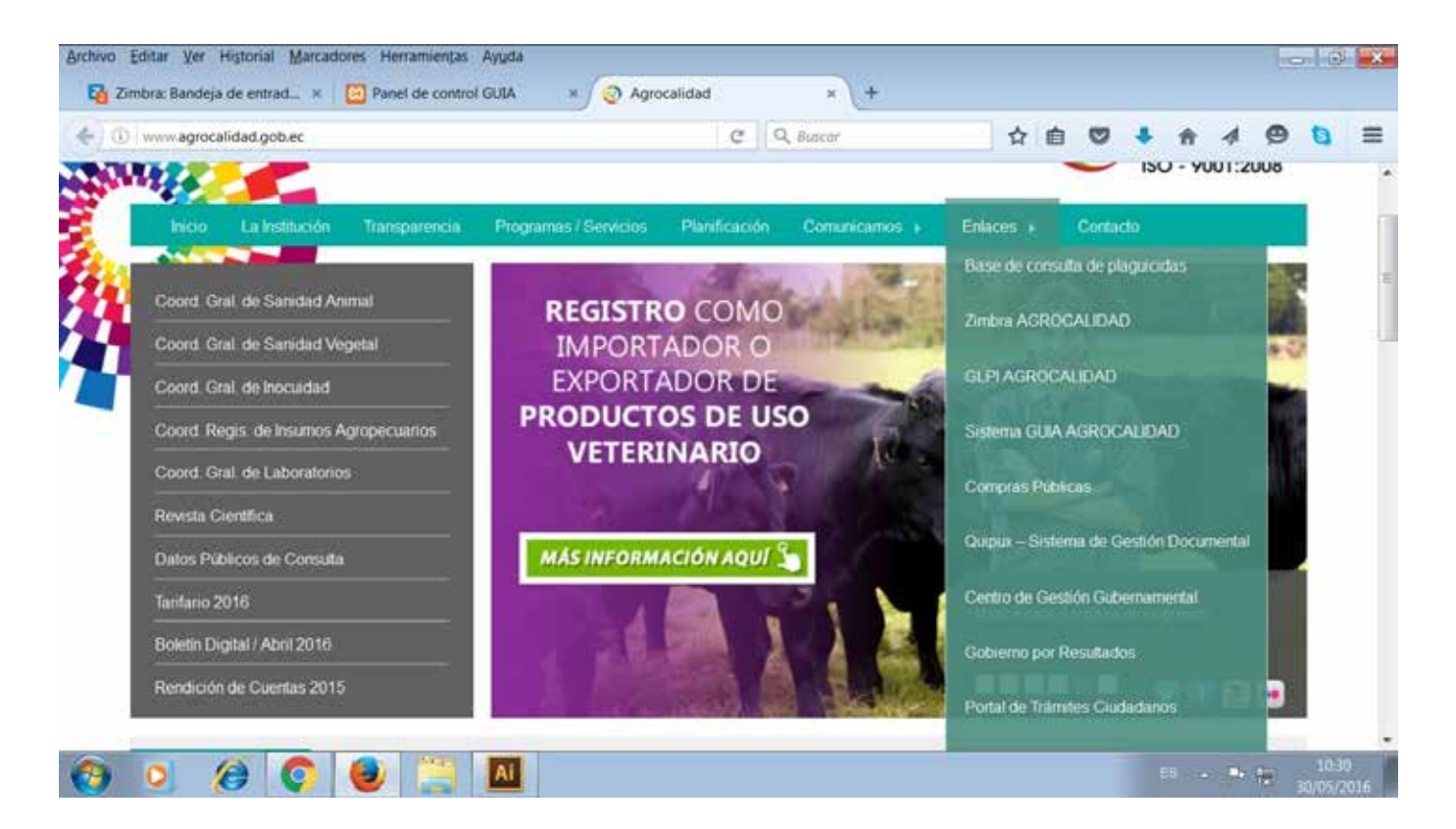

SE DESPLEGARÁ UNA VENTANA DONDE DEBES INGRESAR TU USUARIO Y CONTRASENA.

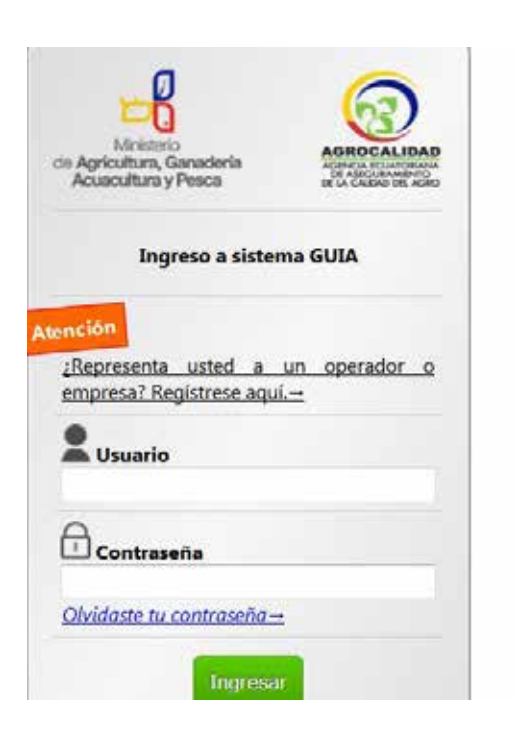

SI AÚN NO ESTÁS EN EL SISTEMA, DA CLIC EN **REGISTRESE AQUÍ.** 

VER VIDEO INSTRUCTIVO PARA EL REGISTRO EN EL SISTEMA GUIA AGROCALIDAD. SE DESPLEGARÁN TRES OPCIONES: CATASTRO DE PRODUCTOS AGROPEC-UARIOS, INSCRIPCIÓN DE OPERADORES Y MOVILIZACIÓN DE PRODUCTOS.

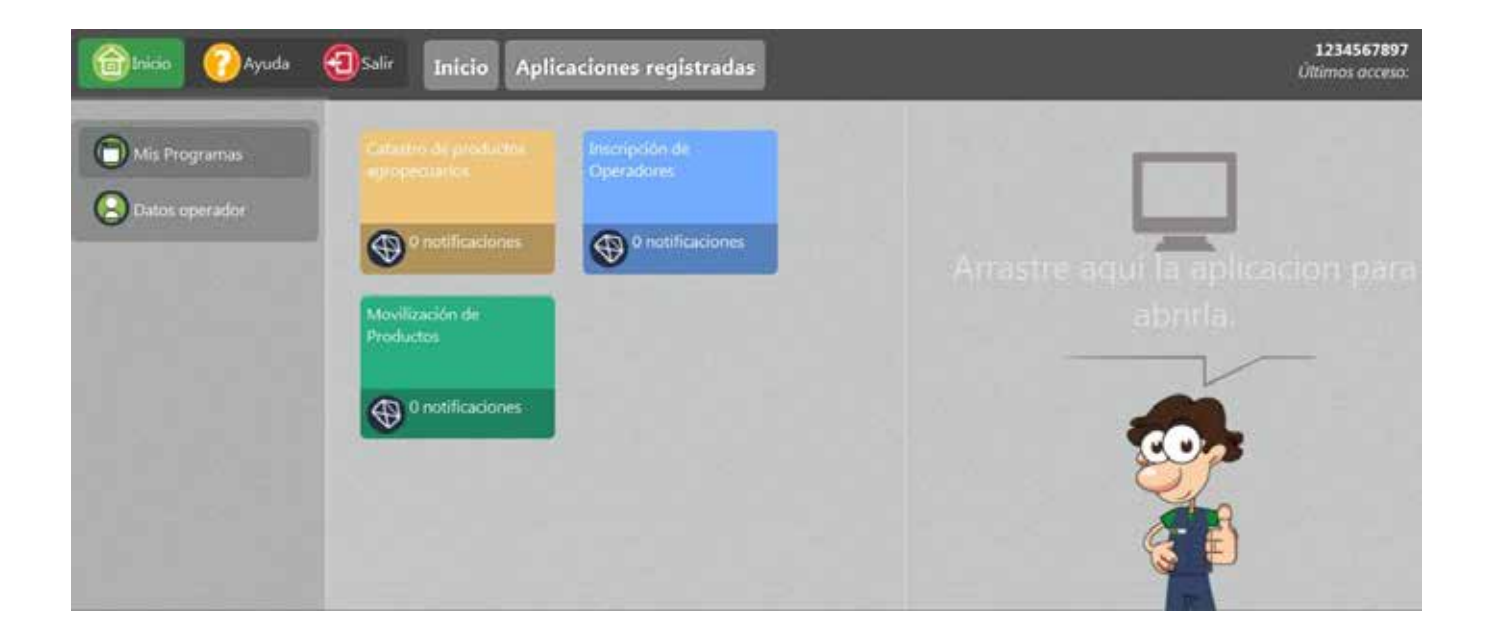

DA CLIC EN EL CUADRO CATASTRO DE PRODUCTOS AGROPECUARIOS O ARRÁSTRALO HACIA EL CUADRO DERECHO, SE DESPLEGARÁ UNA VENTA-NA DONDE PUEDES CONSULTAR LOS PRODUCTOS AGROPECUARIOS CATASTRADOS O REGISTRAR NUEVOS PRODUCTOS.

|                                  | 8                                                                                                    | Eliminar                                                                                                    |                               |                                                                                                    |
|----------------------------------|----------------------------------------------------------------------------------------------------|----------------------------------------------------------------------------------------------------|-------------------------------|----------------------------------------------------------------------------------------------------|
| Consultar Ca                     | tastro:                                                                                                    |                                                                                                    |                               |                                                                                                    |
| *<br>Identificación<br>Operador: | 1234567897                                                                                                    |                                                                                                    | * Nombre<br>Operador:         |                                                                                                    |
| * Nombre<br>del Sitio:           |                                                                                                    |                                                                                                    | *<br>Provin <mark>cia:</mark> | Seleccione                                                                                                    |
| Fecha Inicio:                    |                                                                                                    |                                                                                                    | Fecha Fin:                    |                                                                                                    |
|                                  |                                                                                                    | Consultar C                                                                                                    | atastro                       |                                                                                                    |
| Mostrar 10 items                 | ▼ en pantalla.                                                                                                  | Items del                                                                                                    | 1-0 ▼ de                      | • 0 < >                                                                                                    |
|                                  | Consultar Ca<br>*<br>Identificación<br>Operador:<br>* Nombre<br>del Sitio:<br>Fecha Inicio:<br>Mostrar 10 items | Consultar Catastro:<br>*<br>Identificación 1234567897<br>Operador:<br>* Nombre<br>del Sitio:<br>Fecha Inicio:<br>Mostrar 10 items 	en pantalla. | Eliminar Consultar Catastro:  | Konsultar Catastro:         *         Identificación       1234567897         Operador:         * Nombre         del Sitio:         Provincia:         Fecha Inicio:         Fecha Inicio:         Fecha Inicio:         Consultar Catastro         Mostrar 10 items Tempantalla. |

PARA AGREGAR UN NUEVO PRODUCTO, SELECCIONA ADMINISTRACIÓN DE CATASTRO Y DA CLIC EN EL BOTÓN NUEVO, SE DESPLEGARÁ UNA VENTANA AL LADO DERECHO.

| Busqueda         | del Sitio          |           |
|------------------|--------------------|-----------|
| Área Temática:   | Seleccione         | •         |
| Identificación O | perador: 123456    | 7897      |
| Nombre Operad    | lor: Ej: Juan Cark | s         |
| Nombre del Siti  | o: Ej: Hacienda S  | an José   |
| Área Operación:  | Seleccione         | 87        |
| Código de Sitio: | Ej: 1712387123.    |           |
| courgo de sitio. | Bus                | car sitic |

EN ÁREA TEMÁTICA SELECCIONA, SANIDAD ANIMAL. INGRESA LA IDENTIFI-CACIÓN DEL OPERADOR, EL NOMBRE DE OPERADOR, EL NOMBRE DEL SITIO, EL ÁERA DE OPERACIÓN Y EL CÓDIGO DEL SITIO. DA CLIC EN BUSCAR SITIO.

POSTERIORMENTE, EN EL CUADRO DETALLE DE PRODUCTOS A CATASTRAR SELECCIONA EL NOMBRE DE SITIO, EL TIPO DE OPERACIÓN, EL NOMBRE DEL ÁREA, EL PRODUCTO QUE DESEA REGISTRAR, LA FECHA DE NACIMIENTO (DEL ANIMAL) Y LA CANTIDAD. EN UNIDAD COMERCIAL, SELECCIONE UNIDAD.

| Operación: Seleccione        | • | Nombre del Área: Seleccione  |
|------------------------------|---|------------------------------|
| Producto: Seleccione         | • | Fecha de Nacimiento:         |
| Cantidad: Ej: 10             |   | Unidad Comercial: Seleccione |
| Peso: Ej: 50                 |   | Unidad Peso:                 |
| Registrar por Lote:          |   | N° lote: Ej: 2345            |
| Registrar por Identificador: |   | Rango:                       |

PUEDES REGISTRAR TUS ANIMALES POR LOTE O INDIVIDUALMENTE POR IDENTIFICADOR. DA CLIC EN AGREGAR, SE DESPLEGARÁ EL CUADRO DETALLE DE IDENTIFICADORES.

| Registros de Catastros: | No.Identificador:   |
|-------------------------|---------------------|
| Seleccione 🔻            |                     |
| Agregar                 |                     |
| Registros de Catastros  | N°<br>Identificador |

PARA REGISTRAR EL NUEVO PRODUCTO, SELECCIONA EL NÚMERO DE CATASTRO Y REGISTRA EL NÚMERO DEL IDENTIFICADOR. DA CLIC EN GUARDAR CATASTRO.

PARA LA INSCRIPCIÓN DE OPERADORES VER VIDEO INSTRUCTIVO PARA EL REGISTRO EN EL SISTEMA GUIA AGROCALIDAD.

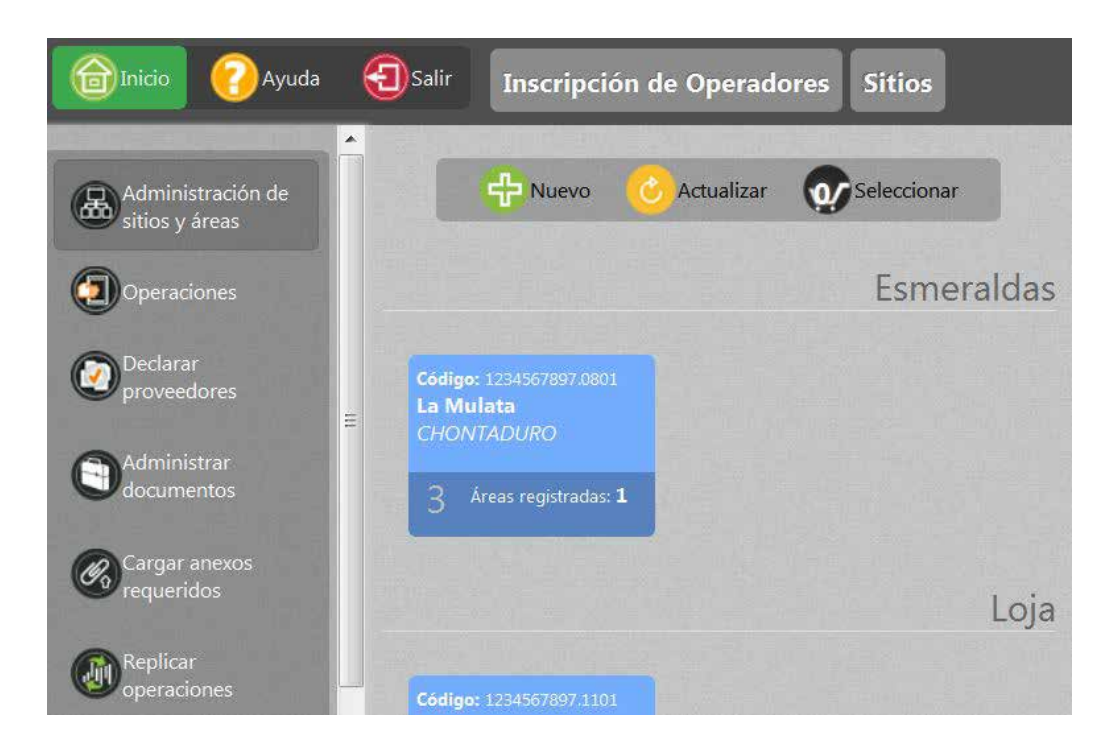

PARA OBTENER EL CERTIFICADO SANITARIO DE MOVILIZACIÓN INTERNA DE ANIMALES DA CLIC EN EL CUADRO **MOVILIZACIÓN DE PRODUCTOS** O ARRÁS-TRALO HACIA EL CUADRO DERECHO, SE DESPLEGARÁ UNA VENTANA DONDE

| × 🕂                              | uevo 🕜 A       | ctualizar | Seleccio              | onar       |
|----------------------------------|----------------|-----------|-----------------------|------------|
|                                  | 8              | Eliminar  |                       |            |
| Consultar Ca                     | tastro:        |           |                       |            |
| *<br>Identificación<br>Operador: | 1234567897     |           | * Nombre<br>Operador: |            |
| * Nombre<br>del Sitio:           |                |           | *<br>Provincia:       | Seleccione |
| Fecha Inicio:                    |                |           | Fecha Fin:            |            |
|                                  |                | Consultar | Catastro              |            |
| Mostrar 10 items                 | 🔻 en pantalla. | Items o   | lel 1-0 🔻 de          | 0 < >      |
| # Sitio/Área                     | Operador       | Producto  | Cantidad              | F.Registro |

DA CLIC EN EL BOTÓN NUEVO Y AL LADO DERECHO SE DESPLEGARÁ UNA VENTANA DONDE DEBES INGRESAR LOS DATOS DE LA MOVILI-ZACIÓN.

EN TIPO DE SOLICITUD SELECCIONA LA OPCIÓN ZOOSANITARIA.

EN **DATOS ORIGEN** SELECCIONA LA PROVINCIA, REGISTRA EL NOMBRE DEL OPERADOR, NOMBRE DEL SITIO Y EL CÓDIGO DEL SITIO. DA CLIC EN BUSCAR Y SELECCIONA EL SITIO DE ORIGEN.

|               |                       |                        | Datos Gene          | rales          |                                 |
|---------------|-----------------------|------------------------|---------------------|----------------|---------------------------------|
| onsultar Ce   | rtificado de Moviliza | ac <mark>ión</mark>    | Tipo de Solicitud:  | Seleccione     |                                 |
| *             |                       | ***                    |                     | Seleccione     | l                               |
| dentificación | 1234567897            | ^ Nombre               |                     | Zoosanitaria   |                                 |
| Operador:     |                       | Operador:              | Datas Oria          |                |                                 |
| * Nombre      |                       | * N°                   | Datos Orige         |                |                                 |
| Sitio:        |                       | Certificado:           | Provincia: Seleccio | one            |                                 |
| Fecha Inicio: |                       | Fecha Fin:             | Identificación Ope  | erador: 123456 | Nombre Operador: Ej: Jose Luis  |
|               |                       | Consultar              | Nombre del Sitio:   | Ej: San Carlos | Código de Sitio: Ej: 1712387123 |
| rar 10 items  | 👻 en pantalla.        | Items del 1-0 🔻 de 0 < | Sitio Origen: Sele  | ccione         |                                 |

EN **DATOS DESTINO** SELECCIONA LA PROVINCIA, LA IDENTIFICACIÓN DEL OPERADOR Y SU NOMBRE, EL NOMBRE DEL SITIO Y EL CÓDIGO. DA CLIC EN BUSCAR Y SELECCIONA EL SITIO DE DESTINO.

| Provincia: Seleccione            |                      |               |
|----------------------------------|----------------------|---------------|
| Identificación Operador: Ej: 999 | Nombre Operador:     | Ej: Juan Carl |
| Nombre del Sitio: Ej: San José   | Codigo de Sitio: Ej: | 1044387123.   |
| В                                | uscar                |               |

EN DATOS DE MOVILIZACIÓN REGISTRA EL MEDIO DE TRANSPORTE, LA PLACA DEL VEHÍCULO, IDENTIFICACIÓN DEL CONDUCTOR, EL NOMBRE DEL CONDUCTOR, LA FECHA DE MOVILIZACIÓN, LA HORA Y UNA OB-SERVACIÓN CON LAS CARACTERÍSTICAS DEL VEHÍCULO.

ADEMÁS, PUEDES SELECCIONAR LA OPCIÓN SIN MEDIO DE TRANS-PORTE, EN CASO QUE PARA LA MOVILIZACIÓN NO USES VEHÍCULO.

| viedio i ransporte: Seleccior Y Placa  | ransporte: El: ZZZ-9999   |
|----------------------------------------|---------------------------|
|                                        |                           |
| Identificación Conductor: Ej: 99 Nomb  | re Conductor: Ej: David M |
| Fecha de Movilización: 12/12/20 Hora d | le Movilización: 10:30    |

EN EL SIGUIENTE CUADRO, INGRESA LA INFORMACIÓN SOBRE LOS ANI-MALES O PRODUCTOS A MOVILIZAR. SELECIONA LA OPERACIÓN DE ORIGEN, EL ÁREA, EL PRODUCTO. EN UNIDAD COMERCIAL SELECCIONA LA OPCIÓN UNIDAD. PUEDES MOVILIZAR LOS ANIMALES O PRODCUTOS POR LOTE O INDIVIDUALMENTE POR IDENTIFICADOR. SI SELECCIONAS POR LOTE, REGISTRA EL NÚMERO DE LOTE . ELIGE LA OPERACIÓN DE DESTINO Y EL ÁREA.

| Operación Origen: Seleccione -          | Área Origen: Seleccione ▼      |
|-----------------------------------------|--------------------------------|
| Producto: Seleccione                    | Unidad Comercial: Seleccione - |
| Existentes por Movilizar:               |                                |
| Movilizar por Lote: 🕅                   | Movilizar por Identificador:   |
| N° Lote: Seleccione 💌                   | Rango:                         |
| Existentes en Lote:                     | Cantidad a Movilizar: Ej: 3    |
| Operación Destino: Seleccion 🔻          | Área Destino: Seleccione ▼     |
| Agregar                                 |                                |
| N° Operación<br>Par Área O Producto Car | nt Unid N° Iden Rang Área D    |

AL DAR CLIC EN AGREGAR SE DESPLEGARÁ UN CUADRO CON LA INFOR-MACIÓN DE LOS ANIMALES QUE SE MOVILIZARÁN. PARA ELIMINAR ESTE REGISTRO DA CLIC EN LA X.

| N°<br>Reg | Operación<br>- Área O                           | Producto                  | Cant | Unid   | N°<br>Lt | Iden     | Rang | Operación -<br>Área D                                                                            |   |
|-----------|-------------------------------------------------|---------------------------|------|--------|----------|----------|------|--------------------------------------------------------------------------------------------------|---|
| 1         | Productor -<br>Área 1<br>Lugar de<br>producción | Porcinos-Cerda<br>levante | 3    | Unidad |          | <b>V</b> |      | Sanidad Animal<br>- Feria de<br>comercialización<br>animal - Área 1<br>Área de compra<br>y venta | E |

## REGISTRA LOS NÚMEROS DE IDENTIFICACIÓN DE LOS BOVINOS. DA CLIC EN GUARDAR Y SE EMITIRÁ EL CERTIFICADO SANITARIO DE MOVILIZACIÓN INTERNA.

| Detalle Identificadores                                                                                                    |                                                                                                    |
|----------------------------------------------------------------------------------------------------|----------------------------------------------------------------------------------------------------|
| Registros de Movilización: Reg 1 Prodi V Nº Identifica                                                                                                    | dor: Seleccione                                                                                                    |
|                                                                                                    | Seleccione                                                                                                    |
| A                                                                                                    | 164127.16.000057                                                                                                    |
| Agregar                                                                                                    | 164127-16-000057                                                                                                    |
|                                                                                                    | 104127-10-000003                                                                                                    |
|                                                                                                    | 164127-16-000066                                                                                                    |
| Destatase de Maxillandée                                                                                                    | 164127-16-000068                                                                                                    |
| Registros de Movilización                                                                                                    | 164127-16-000069                                                                                                    |
|                                                                                                    | 164127-16-000070                                                                                                    |
|                                                                                                    | 104127-10-000070                                                                                                    |
| Guardar                                                                                                    |                                                                                                    |
| Ministerio<br>de Agricultura, Ganadería,<br>Acuacultura y Pesca<br>CERTIFICACION ZOOSANITARIA DE M                                                                                                    | An. Bay Alfore H30-350 y Amezonon<br>bifilitio AACA2 Pin 9<br>KANA. Cedigo posteli 170314<br>470 Statione (1991 3258-323<br>AGRO directice@payestribidi.gob.et<br>008 www.agascalididi.gob.et                                                                                                    |
| Ministerio<br>de Agricultura, Ganadería,<br>Acuacultura y Pesca<br>CERTIFICACION ZOOSANITARIA DE N<br>Nº CERTIFICADO: 171700001060616                                                                                                    | An Buy Alfers H30-350 y Amerson<br>Heffelde AAGA2 Pie 9<br>Hana<br>AGRO Stellane 1993 2 358-333<br>Hood Stellane Bayerschilde gehae<br>www.agrecafilded.gehae                                                                                                    |
| Ministerio<br>de Agricultura, Ganadería,<br>Acuacultura y Pesca<br>CERTIFICACION ZOOSANITARIA DE N<br>Nº CERTIFICADO: 171700001060616<br>1. DATOS GENERALES                                                                                                    | An Bay Alfan H30-330 y Amerona<br>Marka<br>Marka |
| Definition       Certificadoría, Ganadería, Acuacultura y Pesca         DECENTIFICACION ZOOSANITARIA DE N.         CERTIFICADO: 171700001060616         Ugar Emisión:         Secha Emisión:         Lunes, 6 de junio de 2016 12:37 PM         Fecha Fin Vigencia: miércoles, 8 de junio de 2016 12:37                                                                                                    | Are: Bay Alfare H30-330 y Amerene<br>Micro Coding present<br>Selficion MICAS, Pro 9<br>Coding present<br>Selficion (1991 2 2667-232<br>Were agreened to de present<br>Were agreened to de present<br>MOVILIZACION<br>martes, 7 de junio de 2016 10:00 AM<br>OO AM                                                                                                    |
| AGROCALIA<br>Acuacultura, Ganadería,<br>Acuacultura y Pesca<br>CERTIFICACION ZOOSANITARIA DE N<br>N° CERTIFICADO: 171700001060616<br>DATOS GENERALES<br>ugar Emisión:<br>tunes, 6 de junio de 2016 12:37 PM<br>Secha Emisión:<br>tunes, 6 de junio de 2016 12:37 PM<br>Fecha Inicio Vigencia:<br>Técha Fin Vigencia: miércoles, 8 de junio de 2016 12:37<br>DATOS SITIO ORIGEN                                                                                                    | An Bay Alfers H30-350 y Ansesson<br>Beffels AAGAB Plas P<br>College assessition agent<br>Weight and PS1 3 3 545-323<br>MOVILIZACION<br>MOVILIZACION<br>martes, 7 de junio de 2016 10:00 AM<br>MOVAM                                                                                                    |
| AGROCALI<br>Acuacultura, Ganadería,<br>Acuacultura y Pesca<br>CERTIFICACION ZOOSANITARIA DE N<br>N° CERTIFICADO: 171700001060616<br>DATOS GENERALES<br>ugar Emisión:<br>echa Emisión:<br>echa Emisión:<br>echa Emisión:<br>echa Emisión:<br>echa Emisión:<br>echa Emisión:<br>enter, 6 de junio de 2016 12:37 PM<br>Fecha Inicio Vigencia:<br>DATOS SITIO ORIGEN<br>entificación Operador: 1234567897<br>Fecha Inicio Vigencia                                                                                                    | An Bay Alfare H30-390 y Amerene<br>Befelio AAGAB Pro P<br>College and Alfare<br>Moving section of the section<br>water and section of the section<br>marters, 7 de junio de 2016 10:00 AM<br>MOVILIZACION<br>MOVILIZACION                                                                                                    |
| Acuacultura, Ganadería,       AGROCALII         Acuacultura y Pesca       Image: Comparison of the second of the second of                                              | An Bay Alfare H30-390 y Amerene<br>Befelio AAGAB Pro P<br>College and Alfare<br>Total and Totals<br>Service Boyer H30 3 95 47-333<br>Weine Boyer H30 3 95 47-333<br>Weine Boyer H30 47-333<br>Weine Boyer H30 47-333<br>Wein                                                                                                    |
| Image: Strip Operador:       Control operador:       Control operador:       <                                                                                                    | An Bay Alfare H30-390 y Anserson<br>Beffete AAGAB Pro P<br>Codep sense 170218<br>Selence 1973 9 3547-333<br>Selence 1973 9 3547-333<br>Selence 1974 9 3547-333<br>Selence 1974 9 3547-335<br>Selence 1974 9 3547-335<br>Selence 1974 9 3547-335<br>Selence 1974 9 3547-335<br>Selence 1974 9 3547-335<br>Selence 1974 9 3547-335<br>Selence 1974 9 3547-335<br>Selence 1974 9 3547-335<br>Selence 1974 9 355<br>Selence 1974 9 35                                                                                                    |
| Agricultura, Ganadería, Acuacultura y Pesca                                                                                                    | An Bay Alfare H30-390 y Anserent<br>Befelie And Cale Provi<br>College sense 170216<br>Selection 2016 1921 9 3547-323<br>MOVILIZACION<br>Martes, 7 de junio de 2016 10:00 AM<br>MOVILIZACION<br>MOVILIZACION<br>MOVI                                                                                                    |
| Image: Strice Strice | An Bay Alfare HOD 330 y Ansesser<br>Method AACAR From Tooling<br>Codepa sential Tooling<br>Tooling and tooling<br>Tooling and tooling<br>Tooling and tooling<br>MOVILIZACION<br>Mo<br>Mo<br>Mo<br>Mo<br>Mi<br>Mo<br>Mi<br>Mi<br>Mi<br>Mi<br>Mi<br>Mi<br>Mi<br>Mi<br>Mi<br>Mi                                                                                                    |
| Image: Strip Operador:       234567897.1701         Image: Strip Operador:       234567897.1701         Image: Strip Operador:       234567897.1701         Image: Strip Operador:       234567897.1701         Image: Strip Operador:       234567897.1701         Image: Strip Operador:       234567897.1701         Image: Strip Operador:       234567897.1701         Image: Strip Operador:       234567897.1701         Image: Strip Operador:       234567897.1701         Image: Strip Operador:       234567897.1701         Image: Strip Operador:       2134567897.1701         Image: Strip Operador:       2134567897.1701         Image: Strip Operador:       2134567897.1701         Image: Strip Operador:       2134567897.1701         Image: Strip Operador:       2134567897.1701         Image: Strip Operador:       2134567897.1701         Image: Strip Operador:       2134567897.1701         Image: Strip Operador:       2134567897.1701         Image: Strip Operador:       2134567897.1701         Image: Strip Operador:       2134567897.1701         Image: Strip Operador:       2134567897.1701         Image: Strip Operador:       2134567897.1701         Image: Strip Operador:       2134567897.1701         I                                                                                                    | An Bay Alfee HOD 330 y Ansessor<br>Helicito AACAR Par o<br>College genetic AICAR Par o<br>Helicito AACAR Par o<br>Helicito AAC                                                                                                    |
| <image/> Optimisterio<br>(Agricultura y Desca)       Optimisterio<br>(Consultura y Desca)         Diversionity (Consultura y Desca)       Servicultura y Desca         Diversionity (Consultura y Desca)       Servicultura y Desca         Diversionity (Consultura y Desca)       Servicultura y Desca         Diversionity (Consultura y Desca)       Servicultura y Desca         Diversionity (Consultura y Desca)       Servicultura y Desca         Diversionity (Consultura y Desca)       Servicultura y Desca         Diversionity (Consultura y Desca)       Servicultura y Desca         Marchine y Desca y Desca                                                                                                    | An Bay Alfree HOD 330 y Anseener<br>Methods AAG (Ar free y<br>College genetic AAG (Ar free y<br>College genetic AAG (Ar free y<br>Methods AAG (Ar free y<br>Methods Ar free y<br>Methods Ar free y<br>Methods Ar fr                                                                                                    |
| Image: Strip Operador:       2000 Strip Operador:       2000 Strip Operador:         Image: Strip Operador:       2000 Strip Operador:       2000 Strip Operador:         Image: Strip Operador:       2000 Strip Operador:       2000 S                                                                                                    | An Bay Alfors HOD 330 y Ansensor<br>Methods AAG Alf Pro y<br>College genetic age of the<br>Stationer (1999) 3 545-533<br>Anter Stationer (1999) 3 545-533<br>Anter Stationer (1999) 3 545-                                                                                                    |
| <image/> Agricultura, Ganadería, Condería, Condería, Concentratoria, Condería, Concentratoria y Pesca       Servaria y Pesca         DECENTIFICADOR LORDAL DE LONDOR CONCENTRATOR DE LONDOR SUBJECTOR DE LONDOR SUBJECTOR DE LONDOR                             | An Surviva H30-330 y Amerent<br>Concept of the March of the Concept of the March of the March of the March of the March of                                                                                                    |
| <image/> DATOS SETIO ORIGEN         CATOS SETIO ORIGEN         Martin Sitio Operador:         DATOS SITIO ORIGEN         Martin Sitio Operador:         Martin Sitio Operador:         Martin Sitio Operador:         Martin Sitio Operador:         Martin Sitio Operador:         Martin Sitio Operador:         Martin Sitio Operador:         Martin Sitio Operador:         Martin Sitio Operador:         Martin Sitio Operador:         Martin Sitio Operador:         Martin Sitio:         Martin Sitio:                                                                                                    | An Bay Alfore H30-390 y Anseener<br>Corders sensitive ANGAS From<br>Corders sensitive ANGAS From<br>Corders sensitive ANGAS From<br>Sensitive ANGAS From<br>Sensitiv                                                                                                    |

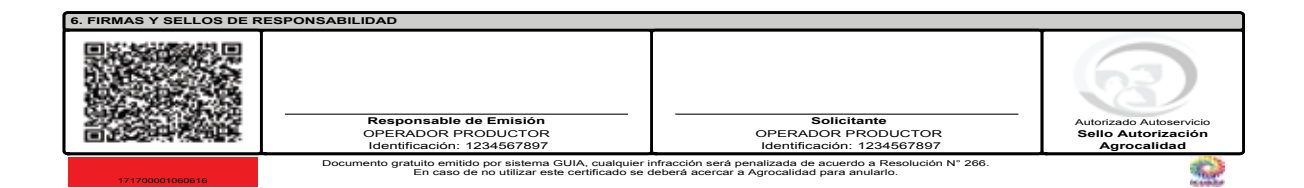

PARA MOVILIZAR PORCINOS HACIA FERIAS DE COMERCIALIZACIÓN SE GENERAN TICKETS PARA CADA UNO DE LOS ANIMALES EN UN AR-CHIVO PDF ADICIONAL, EL CUAL DEBERÁ SER PRESENTADO PARA EL INGRESO A LA FERIA.

PARA OBTENER LOS TICKETS DEBES INGRESAR A MOVILIZACIÓN DE PRODUCTOS, DAR UN CLIC EN EL CERTIFICADO GENERADO.

| consultar certin                | cado de Movili              | zación       |                       |                          |            |
|---------------------------------|-----------------------------|--------------|-----------------------|--------------------------|------------|
| * Identificació<br>Operado      | n<br>1234567897<br>r:       |              | * Nombre<br>Operador: |                          |            |
| * Nombre Siti                   | o:                          |              | * N°<br>Certificado:  |                          |            |
| Fecha Inici                     | o:                          |              | Fecha Fin:            |                          |            |
|                                 |                             |              |                       |                          |            |
| ostrar 10 items 🔻               | en pantalla.                |              | Items d               | el 1-1 🔻 de              | 1          |
| ostrar 10 items ▼<br>N° Certifi | en pantalla.<br><b>cado</b> | Sitio Origen | Items d               | el 1-1 ▼ de<br>o Destino | 1 < Estado |

SE DESPLEGARÁ UNA VENTANA CON LOS DATOS GENERALES DE LA MOVILIZACIÓN, EN LA PARTE INFERIOR DA CLIC EN VER TICKETS.

| ipo Solicitud  | Certificacion zoosanitaria de movilizacion |  |
|----------------|--------------------------------------------|--|
| Provincia Emis | ión:                                       |  |
| )ficina Emisió | n:                                         |  |
| 1º Certificado | : 171700001060616                          |  |
| echa Emision   | : 06/06/2016                               |  |
| echa Inicio d  | e Vigencia: 07/06/2016 10:00               |  |
| echa Fin de V  | igencia: 08/06/2016 00:00                  |  |

## TICKETS

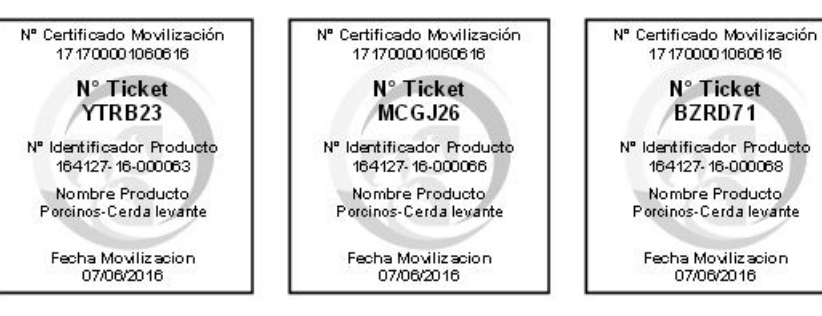

AL REALIZAR LA VENTA DE PORCINOS DENTRO DE LA FERIA DE COMERCIALIZACIÓN, DEBERÁ CORRESPONDER A CADA ANIMAL SU ARETE CON EL TICKET EMITIDO.

PARA EMITIR EL CERTIFICADO DE MOVILIZACIÓN DE SALIDA DE LA FERIA SE DEBERÁ PRESENTAR TANTO LOS TICKETS COMO LOS ANI-MALES QUE SE MOVILICEN DESDE LA FERIA.

EN CASO DE MOVILIZAR ANIMALES A EVENTOS RECREATIVOS O DE-PORTIVOS (PASE DEL CHAGRA, CORRIDA DE TODOS, U OTROS); EL SISTEMA GENERA DOS CERTIFICADOS AUTOMÁTICAMENTE DE IDA Y RETORNO, SIEMPRE Y CUANDO SE SELECCIONE EL EVENTO DE FORMA ADECUADA.

ES RESPONSABILIDAD DE CADA USUARIO VERIFICAR QUE LA INFOR-MACIÓN QUE CONSTA EN EL CERTIFICADO DE MOVILIZACIÓN Y EN LOS TICKETS ESTÉ CORRECTA.